# Basic Matrix Manipulation with a Casio Graphing Calculator

Often, a matrix may be too large or too complex to manipulate by hand. For these types of matrices, we can employ the help of graphing calculators to solve them.

I will be using the Casio Prizm for these examples, so my screens may look a little different than yours, but the steps should be similar. Throughout the directions, calculator buttons with arrows indicate the operation order. To learn more about your Casio, consult the manufacturer's product manual.

| Before we can work with matrices, we must first input them into<br>the calculator. If not there already, choose the "Run-Matrix"<br>option from the Main Menu screen.                                                                                                    | MAIN MENU<br>MAIN MENU<br>MAIN MENU<br>Statistics<br>eActivity SpreadSheet<br>Fraph<br>Dyna Graph<br>Conic Graphs<br>Equation<br>MAIN MENU<br>eActivity<br>Statistics<br>eActivity<br>Program<br>Financial                                                                                                    |
|----------------------------------------------------------------------------------------------------|----------------------------------------------------------------------------------------------------|
| To enter the Matrix Editor, press the <b>F3</b> key. The Casio contains predefined matrix variables labeled "Mat A" through "Mat Z" and "Mat Ans".<br>Inputting matrices into the Casio is easy. From this screen, use the<br>and  arrow keys to select a matrix name. Let's use "Mat A" since it is already selected, so press                                                                                                    | RadNorm1       d/c Real         Matrix       None         Mat B       None         Mat C       None         Mat D       None         Mat E       None         Mat F       None         Mat F       None                                                                                                    |
| Since we are creating a new matrix, the calculator displays a default 1x1 dimension. Let's say we want a 3x2 matrix instead.<br>Type: $(3) \rightarrow \text{EXE} \rightarrow (2) \rightarrow \text{EXE} \rightarrow \text{EXE}$ .                                                                                                    | RadNorm1 d/c Real<br>Materia:<br>Materia:<br>Materia:<br>Materia:<br>Materia:<br>Materia:<br>Materia:<br>Materia:<br>Materia:<br>Materia:<br>Materia:<br>Materia:<br>Materia:<br>Materia:<br>Materia:<br>Materia:<br>None<br>Deletifice:<br>Deletifice:<br>Deletifice:<br>Deletifice:<br>Deletifice:<br>Materia:<br>None<br>Deletifice:<br>Deletifice:<br>Materia:<br>None<br>Deletifice:<br>Materia:<br>None<br>Deletifice:<br>Materia:<br>None<br>Deletifice:<br>Materia:<br>None<br>Deletifice:<br>Materia:<br>None<br>Deletifice:<br>Materia:<br>None<br>Deletifice:<br>Materia:<br>None<br>Deletifice:<br>Materia:<br>None<br>Deletifice:<br>Materia:<br>None<br>Deletific:<br>Materia:<br>None<br>Deletific:<br>Materia:<br>None<br>Deletific:<br>Materia:<br>None<br>Deletific:<br>Materia:<br>None<br>Deletific:<br>Materia:<br>None<br>Deletific:<br>Materia:<br>None<br>Deletific:<br>Materia:<br>None<br>Deletific:<br>Materia:<br>None<br>Deletific:<br>None<br>None |
| You should now have this screen. As you can see, we have a 3x2 matrix filled with zeros. To input your own matrix, type in each element of the matrix row-by-row. That is, to enter the matrix $ \begin{bmatrix} 4 & 2 \\ 1 & 3 \\ 0 & -7 \end{bmatrix}, type \textbf{4} \rightarrow \textbf{EXE} \rightarrow \textbf{2} \rightarrow \textbf{EXE} \rightarrow \textbf{1} \rightarrow \textbf{EXE} \rightarrow \textbf{3} \rightarrow $ | Rad Norm1       d/c Real         A       1       2         1       0       0         2       0       0         3       0       0                                                                                                    |
| $EXE \to 8 \to EXE \to 7 \to EXE.$                                                                                                    | ROW-OP ROW COLUMN EDIT                                                                                                    |
| And this is what you should have. Before we can use this matrix, we need to first exit the Matrix Editor. To do this, simply press the <b>EXIT</b> key twice. Pressing <b>EXIT</b> once will take us back to matrix list.                                                                                                    | RadNorm1         d/c Real           A         1         2           1         4         2           2         1         3           3         8         7           ROW-OP ROW COLUMN EDIT                                                                                                    |

### Inputting/Editing Matrices:

At the matrix list, notice that "Mat A" now has the dimension of our matrix beside it. This is how we know that a matrix has already been entered into the calculator. To edit this matrix, select the matrix you want to edit and press **EXE**. The stored matrix will be displayed for editing. If you need to change the dimensions of a matrix, select it and press **F3** for "DIM"; this will display the same "Dimension" screen as before. Note that after changing the dimensions, the matrix will default back to all zeros.

|        | Rad Norm1 | d/c Real |     |                |    |
|--------|-----------|----------|-----|----------------|----|
| Matr   | 'ix       |          |     |                |    |
| Mat    | A         | :        | 3)  | ×              | 2  |
| Mat    | В         | I        | Non | e 🦉            | 4  |
| Mat    | С         | 2/       | Non | e <sup>0</sup> | 87 |
| Mat    | D         | 3/:      | Non | e              |    |
| Mat    | E         | :        | Non | е              | -  |
| Mat    | F         | :        | Non | е              | JF |
| DELETE | DEL-ALL D | IM 🛛 CS  | V   |                |    |

## Adding and Subtracting Matrices:

| Enter two matrices into the calculator, one in "Mat A" and one in<br>"Mat B". For this example, $A = \begin{bmatrix} 4 & 2 \\ 1 & 3 \\ 8 & 7 \end{bmatrix}$ and $B = \begin{bmatrix} 1 & 2 \\ 3 & 4 \\ 5 & 6 \end{bmatrix}$ . In order<br>to use a matrix in a computation, type $\text{SHFT} \rightarrow \text{(2)}$ (for "Mat") $\rightarrow$<br>[ATMA] $\rightarrow$ letter name of the matrix. | Rad Norm1d/c RealMatrixMat AMat B3× 2Mat CNoneMat DNoneMat ENoneMat FNoneDELETE DEL-ALLDIMCSV                                                                       |
|----------------------------------------------------------------------------------------------------|----------------------------------------------------------------------------------------------------|
| To add these two matrices together, do the following:                                                                                                    | MathRadNorm] d/c/Real<br>Mat A+Mat B<br>[5 4]                                                                                                    |
| $(SHFT \to 2 \to ALPHA \to \mathbf{X}, \theta, T \ (for "A") \to \mathbf{+} \to SHFT \to 2 \to ALPHA \to Iog \ (for "B") \to EXE$                                                                                                    |                                                                                                    |
| If done correctly, you should see the screen on the right.                                                                                                    | JUMP DELETE MAT MATH                                                                                                    |
| Subtracting matrices is similar, except type a subtraction sign instead of an addition sign.                                                                                                    | $ \begin{array}{c c} \hline \hline \\ \hline \\ \hline \\ Mat A-Mat B \\ \hline \\ \hline \\ \hline \\ \hline \\ \hline \\ \hline \\ \hline \\ \hline \\ \hline \\$ |
| (Remember, matrices must be the same dimension in order to add<br>or subtract them. The calculator will return an error if the<br>dimensions are not the same.)                                                                                                    | UMP DELETE DMAT MATH                                                                                                    |

### **Multiplying Matrices:**

|                                                                                                    | MathRadNorm1 d 3×Mat A | <u>/c Real</u>                              |        |
|----------------------------------------------------------------------------------------------------|------------------------|---------------------------------------------|--------|
| Matrix multiplication is easy on the Casio. For scalar multiplication, multiply the number times the matrix just like multiplying two                                                                                          |                        | $\begin{bmatrix} 12\\ 3\\ 04 \end{bmatrix}$ | 6<br>9 |
| numbers together. For example, to multiply 3 times the matrix A, type $(3 \rightarrow \times \rightarrow \text{SHFT} \rightarrow (2 \rightarrow \text{ALPHA} \rightarrow \text{($,6,7]})$ (for "A") $\rightarrow \text{EXE}$ . |                        | [24                                         | 21]    |
|                                                                                                    | JUMP DELETE MAT        | MATH                                        | I      |

| Multiplying two matrices together is just as easy. However,<br>remember to have the correct matrix dimensions, otherwise the<br>calculator will give a "Dimension" error. For this example,<br>$A = \begin{bmatrix} 4 & 2 \\ 1 & 3 \\ 8 & 7 \end{bmatrix} \text{ and } B = \begin{bmatrix} 1 & 2 & 5 \\ 3 & 4 & 5 \end{bmatrix}$ . Try duplicating my screen by<br>multiplying A and B together. | <pre>     MathRad[Norm1 d/c]Real Mat A×Mat B</pre>                                                                                                    |
|----------------------------------------------------------------------------------------------------|----------------------------------------------------------------------------------------------------|
| Notice that sometimes with scalar multiplication, if the scalar is a fraction, we may get decimals in our answer. But what if we wanted fractions instead? After performing the calculation, simply press the $\boxed{F}$ button to convert the decimals to fractions.<br>Unlike some other graphing calculators, the Casio Prizm understands " $B/2$ " to be the same as " $(1/2)B$ ".          | MathRadNorm1 d/c Real<br>(1÷2) Mat B<br>[0.5 1 2.5]<br>1.5 2 2.5]          JUMP DELETE DMAT MATH         ■ MathRadNorm1 d/c Real<br>(1÷2) Mat B         [1/2 1 5/2]<br>3/2 2 5/2] |

# Calculating the Inverse:

| To calculate a matrix inverse, first input $\begin{bmatrix} 5 & 1 \\ 3 & 8 \end{bmatrix}$ as matrix C into the Casio. (Of course the matrix must be square, otherwise the calculator will return a "Dimension" error). Don't forget to <b>EXIT</b> | $\begin{array}{c c c c c c c c c c c c c c c c c c c $       |
|----------------------------------------------------------------------------------------------------|--------------------------------------------------------------|
| out of the Matrix Editor.                                                                                                    | ROW-OP ROW COLUMN EDIT                                       |
| To calculate the inverse of C, you can do either of the following:                                                                                                    | <b>i</b> MathRadNorm1 d/c]Real<br>Mat. C <sup>-1</sup>       |
| $\texttt{SHFT} \rightarrow \texttt{2} \rightarrow \texttt{ALPHA} \rightarrow \texttt{In} (\texttt{for "C"}) \rightarrow \texttt{A} \rightarrow \textcircled{\rightarrow} \texttt{1} \rightarrow \texttt{EXE}$                                      | $\begin{bmatrix} \frac{8}{37} & -\frac{1}{37} \end{bmatrix}$ |
| OR                                                                                                    | $\begin{bmatrix} -\frac{3}{37} & \frac{5}{37} \end{bmatrix}$ |
| $\texttt{SHIFT} \rightarrow \texttt{2} \rightarrow \texttt{ALPHA} \rightarrow \texttt{In} (\texttt{for "C"}) \rightarrow \texttt{SHIFT} \rightarrow \texttt{)} \rightarrow \texttt{EXE}$                                                           | JUMP DELETE MAT MATH                                         |

## Gaussian and Gauss-Jordan Elimination:

| Let's use these two methods to solve the following system of equations:<br>$ \begin{array}{c} 4x + 8y + z = 2 \\ x + 7y - 3z = -14 \\ 2x - 3y + 2z = 3 \end{array} \rightarrow \begin{bmatrix} 4 & 8 & 1 & 2 \\ 1 & 7 & -3 & -14 \\ 2 & -3 & 2 & 3 \end{bmatrix} $ Enter the augmented matrix into matrix A          | $\begin{array}{c c c c c c c c c c c c c c c c c c c $                                                                  |
|----------------------------------------------------------------------------------------------------|----------------------------------------------------------------------------------------------------|
| Exit out to the "Run-Matrix" screen. Let's first try solving the system using the Gaussian Elimination method. Press OPTN then F2 to display the menu of commands for matrices. Press F6 to scroll the menu, then press F4 for "Ref" ("Row-Echelon Form"). Type in the matrix name and press EXE to run the command. | E MathRadNorm1 d/cReal<br>Ref Mat A                                                                                     |
| Note that if you swap rows, the matrix given by the "Ref"<br>command may not match the matrix obtained by performing the<br>Gaussian elimination by hand. That is fine; the final solution will<br>still be the same.                                                                                                | $ \begin{array}{c c} \hline \\ \hline \\ \hline \\ \hline \\ \hline \\ \hline \\ \hline \\ \hline \\ \hline \\ \hline $ |
| Now let's try the Gauss-Jordan elimination method. If you have calculated this method by hand, then you know that the answer will be obtained at the end. The same applies to the Casio.                                                                                                    |                                                                                                    |
| Return to the menu of matrix commands, but this time press <b>F5</b> for "Rref" ("Reduced Row-Echelon Form"). Type in the matrix name and press <b>EXE</b> to run the command.                                                                                                    | E MathRadNorm1 d/cReal<br>Rref Mat A <br>Identity Dim Fill( Ref Rref ▷                                                  |
| There we go! The solution to our system of equations is (-3, 1, 6).                                                                                                    | MathRadNorm1 d/cReal         Rref Mat A                                                                                 |

Now what if we have a dependent or inconsistent system? The "Rref" command will still work on the augmented matrices of these systems, but with different results than above. For a dependent system, a matrix with the last row all zeros would be returned (first picture on the right). For an inconsistent system, a matrix would be returned where the last row contains all zeros except for a final element of "1" (second picture on the right).

| HathRadNorm1 d/c                                              | Real |             |             |             |
|---------------------------------------------------------------|------|-------------|-------------|-------------|
| kref Mat A                                                    | [1   | 0           | 1 ·         | -2]         |
|                                                               | 0    | 1<br>0 (    | 1 ·<br>0    | -3<br>0]    |
|                                                               |      |             |             |             |
|                                                               | Def  | - Rn        | of          |             |
| Identity Dim Fill(                                            | ner  | 101         | et (        |             |
| E MathRadNorm1 d/c                                            | Real | 101         |             |             |
| identity Dim Fill<br><u>i MathRadNormi (d/c</u><br>Rref Mat A |      | 0           | 3           | 0]          |
| identity Dim Fill<br>MathRadNorm1 d/c<br>Rref Mat A           |      | 0<br>1<br>0 | 3<br>5<br>0 | 0<br>0<br>1 |
| Identity Dim Fill<br>MathRadNorm1 d/c<br>Rref Mat A           |      | 0<br>1<br>0 | 3<br>5<br>0 | 0<br>0<br>1 |

### Determinants:

| Enter this matrix as "Mat A" in the calculator: $\begin{bmatrix} 4 & 2 & 1 \\ 5 & 7 & 2 \\ 1 & -3 & 5 \end{bmatrix}$ To calculate the determinant of A, press OPTN then <b>F2</b> to display | MathRadNorm1 d/cReal Det Mat A 96 |
|----------------------------------------------------------------------------------------------------|-----------------------------------|
| the menu of commands for matrices, and then press <b>F3</b> for "Det".                                                                                                    |                                   |
| Type in the matrix name and press 📧 to run the command.                                                                                                    |                                   |
| That's it! The determinant of this matrix is 96.                                                                                                    | Mat Mat→Lst Det Trn Augment ▷     |

### Transpose:

|                                                                                                    | 🗐 MathRadNorm1 d/cReal                  |
|----------------------------------------------------------------------------------------------------|-----------------------------------------|
| Let's calculate the transpose of $\begin{bmatrix} 4 & 2 & 1 \\ 5 & 7 & 2 \\ 1 & -3 & 5 \end{bmatrix}$ . If it is not there                      | Trn Mat A<br>[4 5 1<br>2 7 -3<br>1 0 -3 |
| already, input this matrix as "Mat A" in the calculator. In the menu<br>of commands for matrices, press <b>F4</b> for "Trn". Type in the matrix |                                         |
| name and press 🖾 to run the command.                                                                                                    | Mat Hat→Lst Det Trn Augment ▷           |

Deleting matrices from the Casio is safe and easy. From the "Run-Matrix" screen, press F3 to view the matrix list. Use the ( ) and ( ) arrow keys to select the matrix that you want to delete. After doing so, press F1 to delete that matrix. The calculator will ask if you are sure; press F1 to confirm.

If you instead want to delete all of the stored matrices, then press **F2** in the matrix list. Finally, press **F1** to confirm.

| ad Norm1 d/c Real                        |   |
|------------------------------------------|---|
| Mat A : $3 \times 3$                     | 1 |
| Mat B $2 \times 3$<br>Mat C $2 \times 2$ |   |
| Mat D<br>Mat E<br>None                   |   |
| Mat F : None                             |   |
| DELETE DELFALL DIM COV                   |   |
| B Rad Norm1 (d/c) Real                   |   |
| Me Delete Matrix?                        | 1 |
| Ma Yes:[F1]                              |   |
| Ma No : [F6]<br>Mate · Note              |   |
| Mat F : None                             |   |
|                                          |   |
| Rad Norm1 (d/c Real                      |   |
| Me Delete                                | 1 |
| Ma All Matrices?                         |   |
| Ma Yes:[F1]<br>Ma No :[F6]               |   |
|                                          |   |